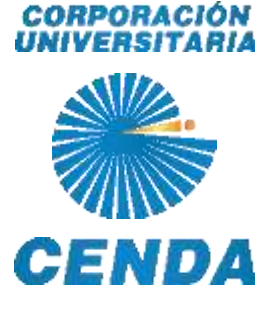

## **INSTRUCTIVO** INSCRIPCIÓN

## Plataforma ICFES SABER PRO Y SABER T&T

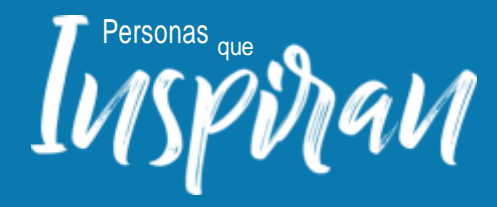

Favor leer con atención el manual antes de iniciar el proceso ante plataforma PRISMA Con el siguiente paso a paso se requiere informar a la población estudiantil, el proceso de inscripción y pago a la prueba Saber Pro ante la plataforma del ICFES.

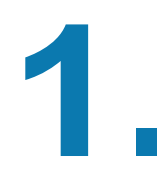

El área de Registro y Control de Cenda, pre-inscribe al estudiante que cumpla con la normatividad de cumplir con el 75% del plan de estudio en la plataforma ICFES, como aspirante a presentar la "Prueba Saber"; el cual por medio del correo Institucional, le llegará las credenciales para crear la cuenta y continuar con el proceso.

Favor verificar su spam si no ha llegado el correo de claves iniciales

Confirmación de creación de usuario y credenciales D Recibidos x

| ICFES <no_responder@icfes.gov.co*<br>para mi *</no_responder@icfes.gov.co*<br> |                                                                                                    | 10:26 (hace 4 horas) |
|--------------------------------------------------------------------------------|----------------------------------------------------------------------------------------------------|----------------------|
|                                                                                | icies V 💱 La educación annual de la constante                                                                                                    |                      |
|                                                                                | Estimado(a) Usuario(a):                                                                                                    |                      |
|                                                                                | Le confirmamos que se ha creado exitosamente su usuario, el sistema ha generado una clave<br>temporal que estará vigente las próximas 24 horas.                                                                                                    |                      |
|                                                                                | Usted puede ingresar al sistema a través del siguiente link <u>www.icfes.gov.co</u> para cambiar la contraseña.                                                                                                    |                      |
|                                                                                | Usuario: lcfes_<br>Clave temporal:                                                                                                    |                      |
|                                                                                | Este correo fue envisido automáticamente, agradecemos no responder este mensaje. Para recibir<br>soporte sobre el manejo de nuestro sistema, lo invitamos a que se comunique con Atención al<br>Ciudadano a los teléfonos: Línea local (57+1) 484-1460. Línea nacional gratuita 018000-519535.                                                                                                    |                      |
|                                                                                | Este es un mensage de caracter confidencial del Instituto Colombiano para la Evaluación de la Educación - CFEE. Si usted no es el<br>destinatario del mismo o no está autorzado para recibir este mensage en combre de destinatario, abseirigase de usas, copiar o<br>dividgar en cuelquier ona forma está información. Antes de imprimir este mensage asegúrese que es indispensable. (Potegar el<br>mado ambiente también está en sua mancel |                      |
|                                                                                | Instituto Colombiano para la Evaluación de la Educación - ICFES<br>envide general de CECECAR O COLO - Calo 26 Mar. 89 - 76, 538/ab Elevente, Tans 2, Mar. 13 Bogda - Colados<br>Tenes de atendio al acente Bogde (2571) 4841413 - Colados Maccede, 1018000 519555                                                                                                    |                      |
|                                                                                |                                                                                                    |                      |

立 ·

CORPORACIÓN UNIVERSITARIA

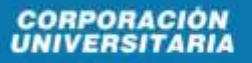

CENDA

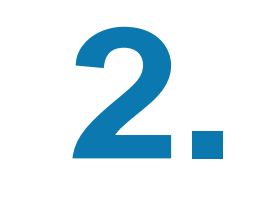

Debe hacer clic en el link enviado por el ICFES y confirmar el correo electrónico Así:

| Al ingresar al sist                                              | ensa podrá acceder a todos lo                                                                                                    | s servicios de IPR                                                                                                    | ISMA.                                                                                                    |                                                                                                    |                            |                           |                                                 |               |         |        |
|------------------------------------------------------------------|----------------------------------------------------------------------------------------------------|----------------------------------------------------------------------------------------------------|----------------------------------------------------------------------------------------------------|----------------------------------------------------------------------------------------------------|----------------------------|---------------------------|-------------------------------------------------|---------------|---------|--------|
| Login                                                            |                                                                                                    |                                                                                                    |                                                                                                    |                                                                                                    |                            |                           |                                                 |               |         |        |
|                                                                  | Elija la opción de                                                                                                    | e autenticación q                                                                                                    | ve prefiera para                                                                                                    | a iniciar sesión en Pl                                                                               | RISIMA                     |                           |                                                 |               |         |        |
|                                                                  | and the second second sec | Usuario PRISMA                                                                                                    | Occumento-                                                                                                    | de identidad                                                                                         |                            |                           |                                                 |               |         |        |
|                                                                  | Unuacioc.*                                                                                                    | 30                                                                                                    | icfes.                                                                                                    |                                                                                                    |                            |                           |                                                 |               |         |        |
|                                                                  | Contrasen                                                                                                    | 41.7C                                                                                                    |                                                                                                    | •S                                                                                                   |                            |                           |                                                 |               |         |        |
|                                                                  |                                                                                                    |                                                                                                    | Entriar                                                                                                    |                                                                                                    |                            |                           |                                                 |               |         |        |
|                                                                  | Crear Usuario - persona 1                                                                                                    | Crear Usuario -                                                                                                    | colegijo i 201vi)                                                                                                    | dó siu ciontraserila?                                                                                | ¿Olividó su                | useuario?                 |                                                 |               |         | ľ      |
|                                                                  | 1 fair<br>From ann                                                                                                    | era de Mensolo de Ve<br>de Remole de Carte<br>Unes de etercite                                                                                                    | narolla: Lunna a Vier<br>gottellonce: Lunna a<br>al contactana: (MVE)                                                                                               | res 8 am a 9 pri.<br>Verres 8 am a 5 pri.<br>15164370                                                |                            |                           |                                                 |               |         |        |
| icfes                                                            | PRISMA                                                                                                    | ens de Merculin de Ver<br>de Nersolin de Cartes<br>Unes de escrit                                                                                                    | narifa: Luna a Ver<br>perdenca: Luna a<br>al contañan: (001)                                                                                                    | тур 8 ант а 9 дет.<br>Чистик 8 ант а 5 дет.<br>5 568370                                              |                            | Ô                         | La educ<br>es de to                             | ación<br>idos | Mineduc | ación  |
| Tenvenido al<br>Cambiar u                                        | PRISMA<br>Sistema PRISMA                                                                                                    | en de Mensión de Use<br>de Remole de Canta<br>Unes de escoje                                                                                                    | nardia: Lanas a Van<br>galedness: Lanas a<br>al contacteur: (3012)                                                                                                  | reng B ann a B gen.<br>Vannes B ann a 3 gen.<br>5 (sa 279)                                           |                            | Ŷ                         | La educ<br>es de to                             | ación<br>idos | Mineduc | ación  |
| Cambiar u<br>Perfavoringre                                       | Fisterna PRISMA<br>Sisterna PRISMA<br>Suario                                                                                                    | en de Messolin de Ver<br>de Remolin de Carres<br>Johes de emocimi                                                                                                    | enolite (pres a tra<br>producer, Lanes a<br>d'outermer (MAL)                                                                                                    | rest 8 ann a 9 pro.<br>Vienne 8 an a 3 pro.<br>Sissiony                                              |                            | Ŷ                         | La educ<br>es de to                             | ación<br>dos  | Mineduc | ación  |
| Cambiar u<br>Perfavoringre                                       | read<br>PRISMA<br>Stistemus PRESMA<br>Suario<br>Usuario:                                                                                                    | erá hursolin in Ve<br>(a Remoli de Carre<br>Unes fu amoje<br>erá su usuario en r<br>icfes                                                                                                    | el sistema y seri                                                                                                    | rest 8 per a 8 per<br>varies 8 per a 3 per<br>5 (sal20)                                              |                            | ô                         | La educ<br>es de to                             | ación<br>idos | Mineduc | action |
| Cambiar u<br>Perfavoringre                                       | Statence PRISMA<br>Stisteme PRISMA<br>Suario<br>Usuario:<br>Correct *                                                                                                    | erá hussain is vi<br>landa hussain is vi<br>landa hu | el sistema y serà                                                                                                    | rest 8 ann a 8 pro.<br>Vacent 8 an a 3 pro.<br>S SARJON                                              |                            | Ŷ                         | La educ<br>es de to                             | ación<br>dos  | Mineduc | asion  |
| Cambiar u<br>Perfavoringre                                       | Statema PRISMA<br>Statema PRISMA<br>Suario<br>Usuario:<br>Correo: *<br>Primer Nombrei                                                                                                    | erá su usuario en e<br>ictes                                                                                                    | el sistema y serà<br>(©gmail.<br>(©gmail.                                                                                                    | rest 8 am a 3 pm<br>Verme 8 am a 3 pm<br>Steat/201<br>I validado.<br>Segundo Nombr                   | •1                         | Ŷ                         | La educ                                         | ación         | Mineduc | asion  |
| Cambiar u<br>Perfavoringre                                       | Statemus PRESMA<br>Statemus PRESMA<br>Suario<br>Usuario:<br>Correo: *<br>Primer Nombre:<br>Primer Apellido:                                                                                                    | erá su usuario en c<br>lites fu ancon<br>lites fu ancon<br>lites fu ancon<br>lites<br>nombre eje<br>apellido ej                                                                                                    | ender Jume e Ver<br>predenses Lans a<br>al outermer (Met)<br>el sisteme y será<br>(@gmail.<br>mplo<br>jemplo                                                        | vers 8 am a 3 pm<br>Veron 8 am a 3 pm<br>Stat200<br>I validado.<br>Segundo Nombr<br>Segundo Apellid  | e:                         | Ŷ                         | La educ                                         | ación<br>dos  | Mineduc | asión  |
| Bienvensido al<br>Bienvensido al<br>Cambiar u<br>Per favor ingre | Sistema PRISMA<br>Sistema PRISMA<br>Suario<br>Usuario<br>Usuario<br>Correo: *<br>Primer Nombrei<br>Primer Apellido;                                                                                                    | eră su usuario en o<br>iore anti-<br>lites fi anciente<br>iore su usuario en o<br>iore :<br>nombre eje<br>apellido ej<br>dd-mm.ma                                                                                                    | el sistema y seri<br>(Degmail.<br>mplo<br>si ontanene (Well)<br>el sistema y seri<br>mplo<br>jemplo<br>a                                                            | vanista a t pro<br>vanist 8 an a 3 pro<br>Statuto<br>k validado,<br>Segundo Nombr<br>Segundo Apellid | et                         | Ŷ                         | La educ<br>es de to                             | ación<br>idos | Mineduc | asión  |
| Cambiar u<br>Perfavor ingre                                      | Sistema PRESMA<br>Sistema PRESMA<br>Suario<br>Suario<br>Usuario:<br>Correo: *<br>Primer Nombrei<br>Primer Apallido:<br>Fecha de nacimiento:<br>bar una cuenta es el primer<br>s la información ingresa                                                                                                    | eră au usuario en de<br>lores de amoral<br>lores de amoral<br>lores de amoral<br>lores<br>lores<br>lores<br>apellido ej<br>dd-mm-aa<br>mer paso para                                                                                                    | ende izen e ve<br>protectore i encompositione i ve<br>d'ontenne (Vet)<br>el sistema y seri<br>"<br>u@gmail.<br>mplo<br>jemplo<br>aa<br>inscribirse<br>ca y confiabi | i validado.<br>Segundo Nombr<br>Segundo Apellid<br>a los exámenes<br>e pues de esta d                | et<br>ofrecido<br>lepender | s por el L<br>rà la calid | La educ<br>es de to<br>cfes, es m<br>ad del pro | ación<br>dos  | Mineduc | ación  |

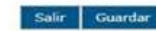

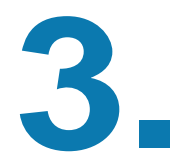

El ICFES enviará un nuevo correo donde se debe hacer clic en un nuevo link, donde se loguea con el usuario y la contraseña enviada, para realizar el cambio de credenciales. Favor estar atento a su nueva clave, ya que dicha clave es de uso personal y no se tendrá en las bases del Icfes CORPORACIÓN UNIVERSITARIA

| Bienvenido al Sistema PRISH/<br>Establecer contraseña |                                                           |                                    |      |               |
|-------------------------------------------------------|-----------------------------------------------------------|------------------------------------|------|---------------|
|                                                       | Usuario:<br>Nueva contraseña: *<br>Confirme contraseña: * | ides<br>•••••                      | •    |               |
|                                                       | Vo soy                                                    | un robot etan<br>ecan<br>mante ten | TCHA |               |
|                                                       |                                                           |                                    |      | Salir Guardar |

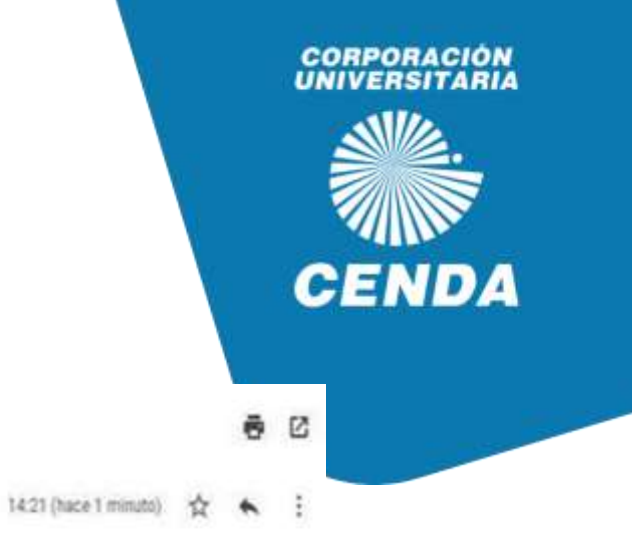

Por último, se notificarán con un nuevo correo la activación de la cuenta.

Activación de cuenta de usuario exitoso-Sistema PRISMA 😕 Recibios 🛪

ICFES +nd\_responder@icfes.gov.co> para mi +

| nejor saber i                                                                    | es de todoc                                                                                                    |
|----------------------------------------------------------------------------------|----------------------------------------------------------------------------------------------------|
| Estimado(a) U                                                                    | suario                                                                                                    |
| Bienvenido al<br>usuario en nu<br>Puede Ingresa<br>de PRISMA co                  | sistema PRISMA, le confirmamos que se ha activado exitosamente su cuer<br>istro sistema.<br>r a su cuenta desde la página <u>www.cfesinteractivo.pov.co</u> haciendo clic en el<br>in la siguiente información:                                                                                                    |
| Usuario: j<br>Clave: contras                                                     | @omail.com<br>seña registrada en el proceso de creación de cuenta                                                                                                    |
| Este correo fu                                                                   | e enviado automáticamente, agradecemos no responder este mensaje.                                                                                                    |
| Gracias por su                                                                   | atención.                                                                                                    |
| Ene es un nensaj<br>destinatario de m<br>dirotgar en cultos<br>medio antivene ta | i de cancher portidencial del Instituto Colombiano para la Evaluación de la Educación - CHEL Si uniter<br>omo o no amb autorizado para necho este menaje en tombre del destinuzario, aboriorgano de una o<br>er otra forma esta información. Artes de imprimi este menaje, asegúnes que es indiopensados. Por<br>robie está est sus mencol |
|                                                                                  | when folgoing and is the built of the tabundle . Matt                                                                                                    |

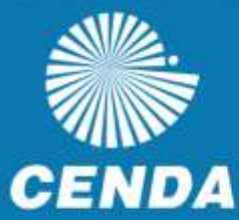

Al finalizar el proceso de activación de cuentas, se debe ingresar a PRISMA (Plataforma de ICFES) para dar inicio a la preinscripción

| nvenido al Sistema Pl | RISHA                                     |                                  |                                  |                              | _     |
|-----------------------|-------------------------------------------|----------------------------------|----------------------------------|------------------------------|-------|
| nvenido al Sist       | ema DRISMA                                |                                  |                                  |                              |       |
| gresar al sistema po  | drá acceder a todos los servicio          | s de PRISMA.                     |                                  |                              |       |
|                       |                                           |                                  |                                  |                              |       |
| pin ·····             |                                           |                                  |                                  |                              | (+++) |
|                       | Elija la opción de autentic               | ación que prefiera para          | iniciar sesión en PRISMA         | a .                          |       |
|                       | (e) Usuario                               | PRISMA ODocumento de             | identidad                        |                              |       |
|                       | USUARU.                                   |                                  | @gmail.com                       |                              |       |
|                       | Contraseña: *                             |                                  |                                  |                              |       |
|                       |                                           | Entrar                           |                                  |                              |       |
| Cre                   | ar Usuario - persona   Crear U            | suario - colegio   ¿Olvido       | su contraseña? ¿Olvid            | ó su usuario?                |       |
|                       |                                           |                                  |                                  |                              | 999   |
|                       |                                           |                                  |                                  |                              |       |
|                       |                                           |                                  |                                  |                              |       |
|                       |                                           |                                  |                                  |                              |       |
| © 2016 Institute Ca   | lombiano para la Evaluación de la Educaci | ón ICFES   Atención al Ciudad    | ano: Calle 26 No. 69 - 76, 66/16 | o Blements, Torre 2, Plaz 15 |       |
|                       | Placeria de                               | e Atención: Lunes a Viernes 8 an | n a 4 pm                         |                              |       |

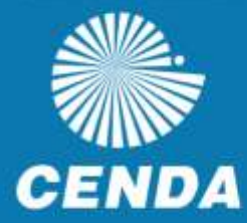

Una vez se ingrese se mostrará la siguiente ventana, donde se debe hacer clic en "Inscribir a Examen".

5

| 23 <b>•</b> O te                                                                 | opásos 🔛 Peliculas Máis Popul. 📑 Al PHLIS   Pintol de. 🔇 Serie: El Circulo Serie. 🖉 Medium 1401 Ordin. 🔛 Ver Pelicula La Leye 90                                                                                                    | 🗅 Salar ka meradorn |
|----------------------------------------------------------------------------------|----------------------------------------------------------------------------------------------------|---------------------|
| L)                                                                               | Inscripción         Citación         Publicación de Resultados         Cerrar sesión           Inscripción +         Hadificaciones +         Consultas +         Ayude +           Inscripción +         Hadificaciones +         Consultas +         Ayude +                                                                                                    |                     |
|                                                                                  | Bienvenido al sistema de Procesos integrados de gestión misional del Ectes - PRISMA.<br>En la parte superior deberà seleccionar el módulo que corresponde al proceso de su interés<br>Verificar sus datos nombres, identificacipon, fecha de<br>nacimiento y correo electrónico<br>Información del fúlticorio<br>Neenleve: Rei: PERSONA NATURAL<br>Identificación: CC Fecha de Nacimiento:<br>Dirección: Teléfono: | (Å over             |
| Favor no tener en<br>cuenta esta<br>información y hacer<br>click donde se indica | Mensaje<br>Vo se encuentra en ningún proceso de inscripción a exámenes que ofrece el Icfes.<br>Consulte la información de exámenes ofertados e inicie un proceso de inscripción desde la opción "Consultar oferta de exámenes".<br>Consulter eferta de exámenes.                                                                                                    | Annan Ala           |

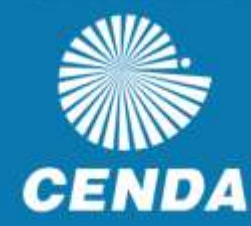

|           | inscripcion.icfes.edu.co/inscripcion-wi                                  | eb/pages/inscripcion/prerregistro/individual/selecci        | nExamen.jsf?faces-redirect=true&/TE | M=11818/        |
|-----------|--------------------------------------------------------------------------|-------------------------------------------------------------|-------------------------------------|-----------------|
| 🧰 🕤 Emple | os - 📄 Peliculas Más Popul 📄 REPE                                        | US   Portal de 🧿 Serie: 8 Circulo Secr 🧿 Media              | n 1x01 Onlin 📃 Ver Pelicula La Leyr | 1               |
|           | Inscripciones actuales                                                   |                                                             |                                     |                 |
|           | Usted se encuentra en proceso<br>inscripción".                           | o de inscripción a los siguientes exámenes. Podra           | i continuar con el proceso desde la | opción "Contin  |
|           | Examen                                                                   | Fecha de presentación del examen                            | Acdones                             |                 |
|           | Saber Pro                                                                | 10 de mayo de 2025                                          | Continuar inscripción               |                 |
|           | Oferta de exámenes                                                       |                                                             | $\sim$                              |                 |
|           | Consulte la información de los<br>examen":<br>Exámenes de la Educación s | exámenes ofertados e inicie su proceso de inscr<br>Superior | ipción hatiendo clic en la opció de | "Inscribirse a  |
|           | Saber Pro                                                                | <u> </u>                                                    |                                     |                 |
|           | Examen de estado: está diriç                                             | gido a estudiantes graduados de los programas (             | profesi nales.                      | cribirse a exar |
|           | Saber TyT                                                                |                                                             |                                     |                 |
|           |                                                                          |                                                             |                                     |                 |

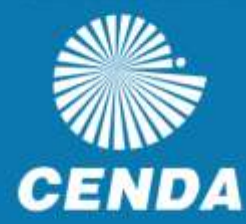

Para continuar con el proceso deberá autorizar el proceso y dar "continuar"

7

|               |                                                                                                    |   |     |          | 8     |              |
|---------------|----------------------------------------------------------------------------------------------------|---|-----|----------|-------|--------------|
| 4 → 0 (1)     | nscripcion.cles edu.co/inscripcion-web/pages/inscripcion/premegistro/individua/veleccionExamen.jd?faces-redivicEntratio(TEM=11818) 🔬 🍁                                                                                                    |   |     | ٥        |       | 1            |
| 🔠 🤨 🤂 Empleon | - 🔝 Policulas Más Popul. 📕 BEPELIS ( Portal de 📀 Serie: El Circulo Sect 😨 Modium: 1x01 Online. 🔳 Ver Policula La Legn<br>Stotogrampie                                                                                                    | * | 0.1 | udos for | тинсы | loon         |
|               | El Instituto Colombiano para la Evaluación de la Educación - Icfes en virtud de lo establecido en el artículo 23º de la Resolución 675 de 2015<br>le informa que, el día del examen el Icfes podra establecer la identidad de los examinandos que no se encuentren debidamente identificados<br>mediante la toma biométrica de la huella dactilar.<br>Considerando que la huella dactilar es un dato sensible, su tratamiento será únicamente realizado para cotejar la identidad del examinando de |   |     |          |       |              |
|               | contermosa e procedimento que esta trabad care estacecido para elo segun el accuo 23 de la otada resolución y de contermoso con la<br>señalado en la Ley 1501 de 2012 y sus decretos reglamentarios.<br>Resolución de Inscripción<br>El Izfes mediante resolución 00675 del 4 de septiembre de 2019, reglamentó los procedimientos de registro, inscripción, citación y<br>presentación de los exámenes.                                                                                            |   |     |          |       |              |
|               | ¿Autoriza al Instituto para contactarse con usted y/o con el representante legal en caso de que el titular de la<br>información sea un menor de edad, para suministrar información relacionada con la pruebe y resultado a través del 🔹 🕫 🏐 ta<br>correo electrónico y/o número de celular? *                                                                                                    |   |     |          |       | I Cutation 1 |
|               | Continuer<br>Texitato Contribuio para la Nobacción de la Educación ICPER   Merculio el Cadudinos: Colle 20 Nu. 68 - 20, Editor Devento, Turre 3, Pon 16<br>viscano de Abercole de Vertavila; Lorez a Vertes 8 an a 4 pro.<br>Viscano de Abercole de Consequentencia (unes a Vertes 8 an a 5 pro<br>Liven de atercolo el consequentencia (601) 5144370                                                                                                    |   |     |          |       | Alection     |

El siguiente paso es llenar el formulario socio-económico, allí se debe diligenciar los siguientes campos: información personal y académica, discapacidad (Si se tiene), información de citación e información socio-económica, además se podrá encontrar el resumen de todo el proceso.

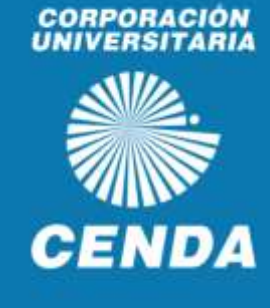

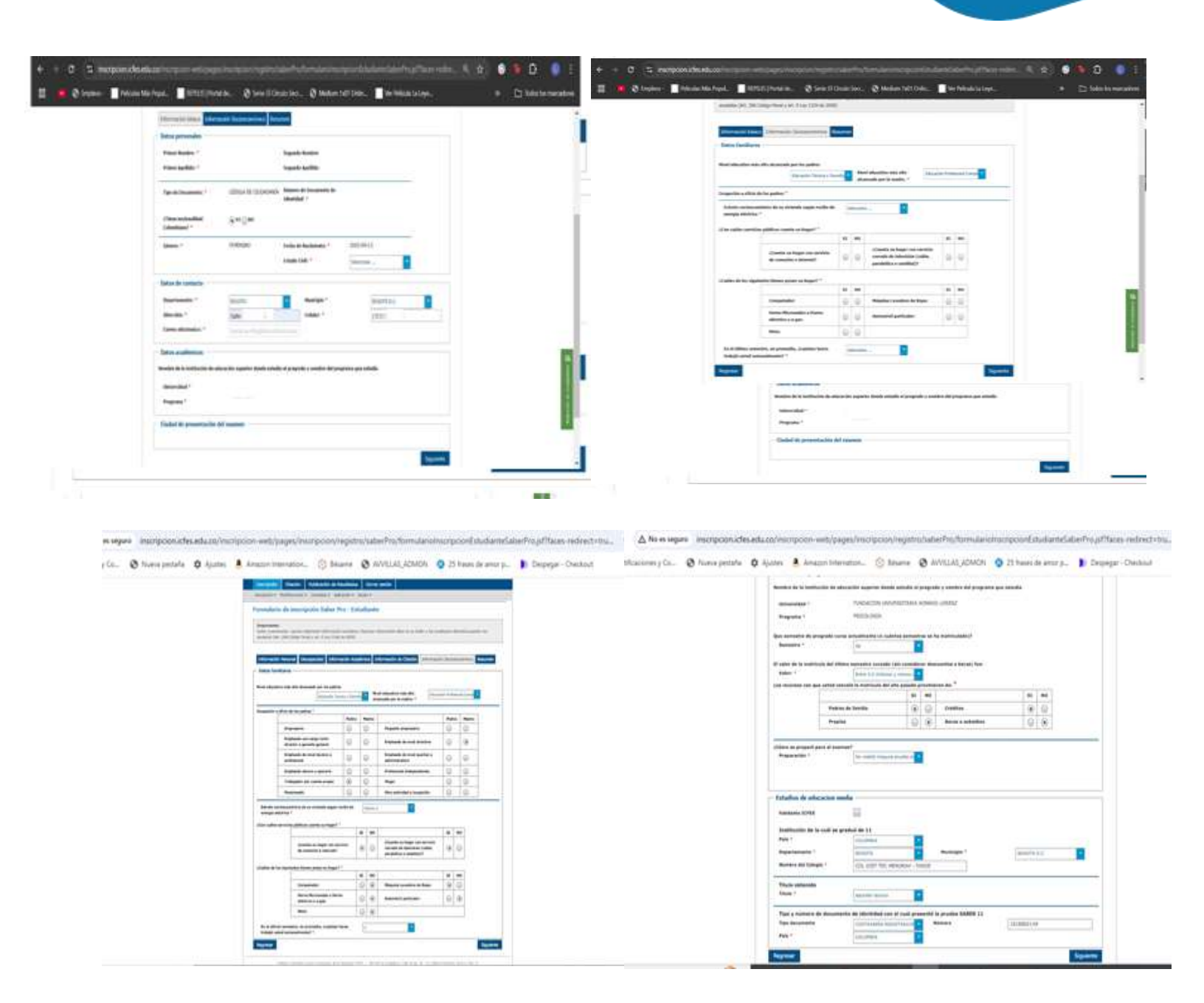

| Information del consistent                        |                                                                                                    |  |
|---------------------------------------------------|----------------------------------------------------------------------------------------------------|--|
| fannen Sal<br>Tucha de presentación del acomen 10 | on Pro<br>mayor (2025                                                                                      |  |
| Confad de presentación al resene                  |                                                                                                    |  |
| Separtusets<br>Maskings<br>Jone                   |                                                                                                    |  |
| Sealmen del matem                                 | nation embradaned definition our of emotions of address.                                                   |  |
| terms                                             | Partie 1                                                                                                   |  |
| NUMBER CONTRACTOR                                 | BURGETTICO 0<br>Initialia<br>Generalizzational<br>Accuración de constructivo<br>Accuración de constructivo |  |

| 1 |
|---|
|   |
|   |

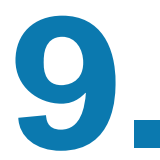

Una vez finalice el diligenciamiento del formulario se mostrará el valor de la tarifa a cancelar para poder "Inscribirse" a la prueba, para proceder se debe hacer clic en "Continuar".

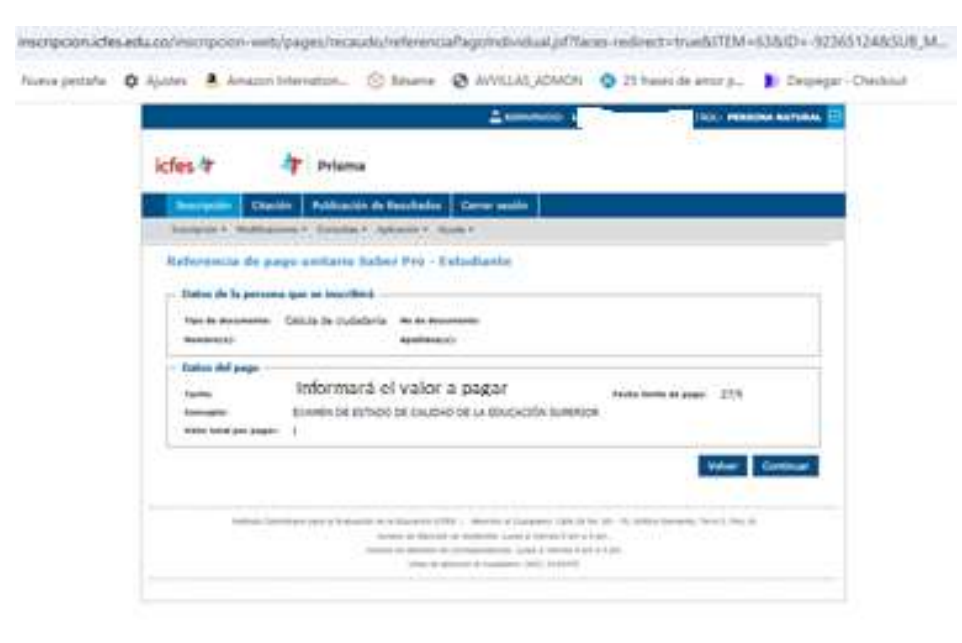

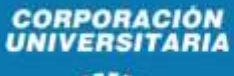

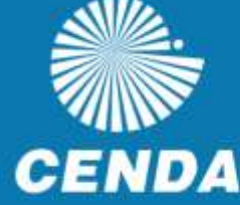

# 10.

Al realizar el proceso de datos, su estado pasa a proceso de creación de referencia o formato de pago de la Pre- Inscripción.

CORPORACIÓN UNIVERSITARIA

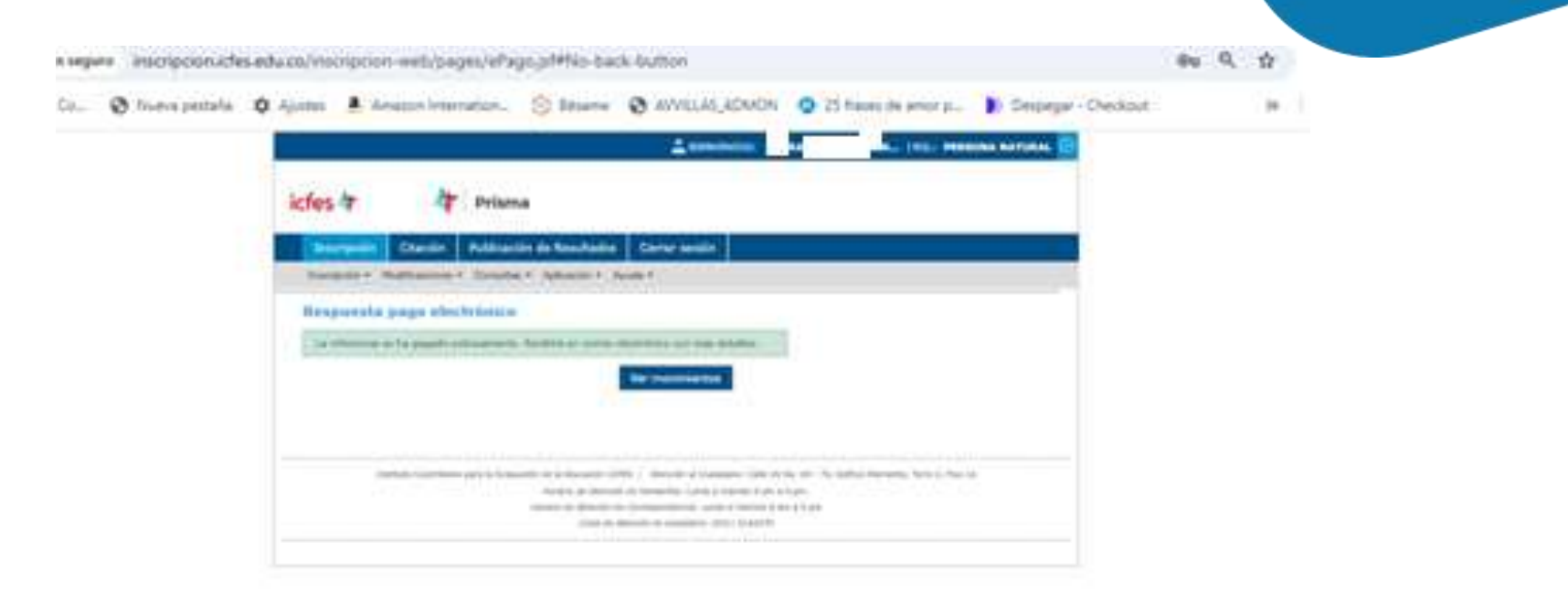

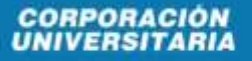

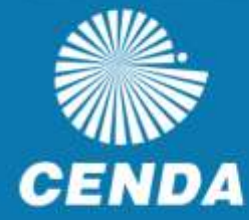

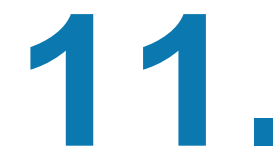

El estudiante deberá realizar el pago directamente al ICFES en las fechas establecidas, se tienen dos opciones: Pago directo al banco y por PSE

## Nombres PRUEBA PCUDOS Institución: TRABAJO SOCIAL - CARTAGO - Preser Advertencia: Recuerde que la generación de la referencia de pago no es suficiente para obtener la citación al examen. Para completar el proceso debe realizar el pago en los bancos autorizados o a través de pago alectrónico PSE, dentro de los plazos establecidos. Una vez se haya registrado su pago su inscripción quedará finalizada y podrá consultarla a través de Prisma ingresando as http://www.iclesinteractivo.gov.co/ No de referencia: 860000009735 Selección de medio de pago Pago en ventanilla de banco Pago por medios electrónicos Imprimir recibo Notas Usted puede consultar sus movimientos y referencias a través de la opción del panel "Consultar movimientos". Desde all podrá descarpar el recibo para pago en ventanilla de banco.

12.

Sí se tomó la opción de pago en ventanilla de banco dar click en el botón "imprimir recibo" la cual se descargará en formato PDF e imprima la referencia de pago en impresora laser para lectura de código de barras CORPORACIÓN UNIVERSITARIA

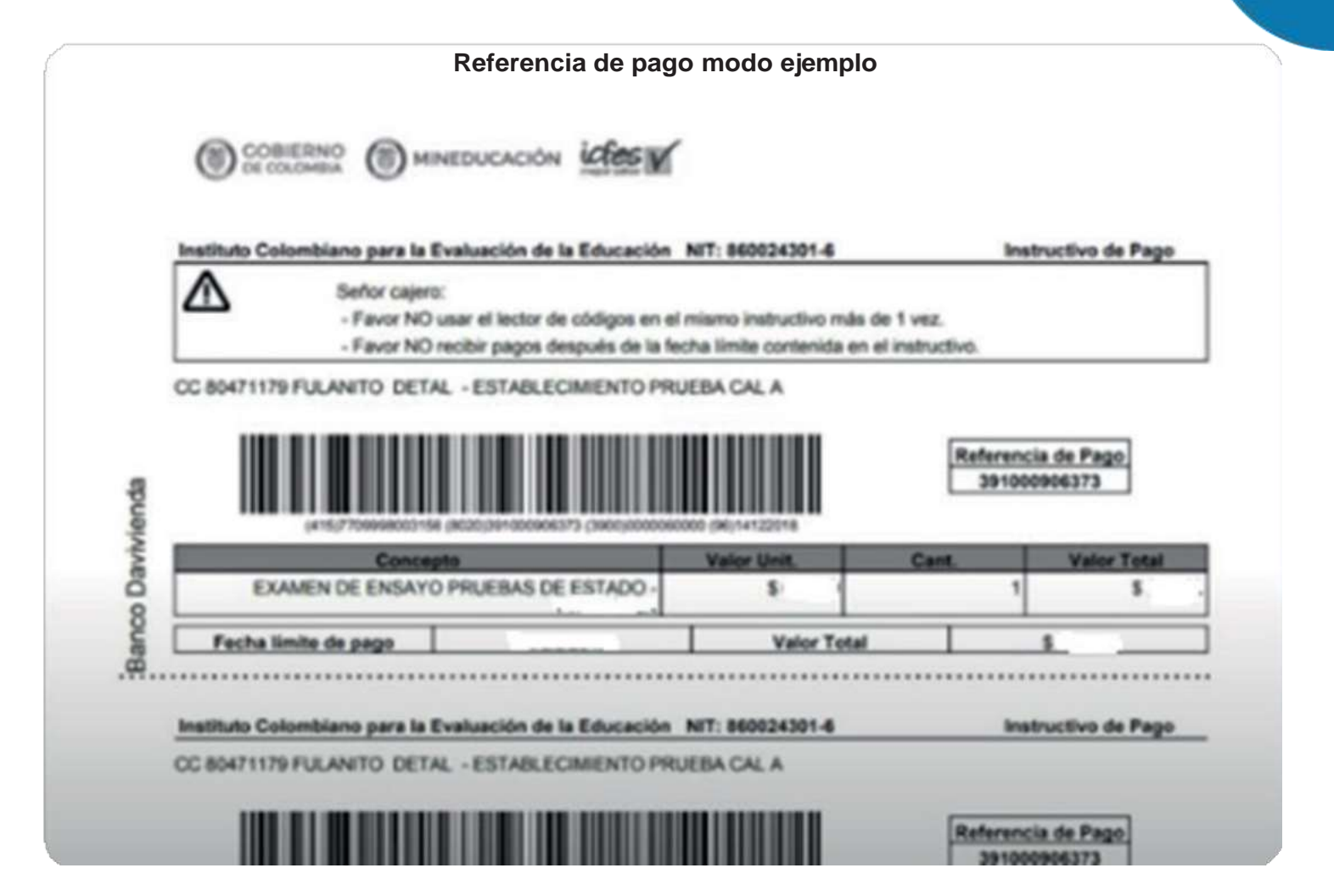

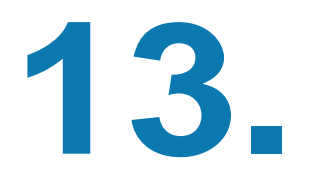

Si tomo la opción de PSE, favor siga las instrucciones del sistema y tenga en cuenta los datos de su banco, no se reciben pagos por Tarjeta de crédito.

CORPORACIÓN UNIVERSITARIA

| Image: State of the state of the state | In textures  In textures  In t |                            | C<br>viones<br>Vo |
|----------------------------------------------------------------------------------------------------|----------------------------------------------------------------------------------------------------|----------------------------|-------------------|
|                                                                                                    | PSE - Pagos Seguros e                                                                                                    | en Línea / Persona Natural |                   |
|                                                                                                    | -                                                                                                    |                            |                   |
| Realice el<br>pago                                                                                                    | Persona natural                                                                                                    | Persona juridica           |                   |
|                                                                                                    | Soy un usuario registrado                                                                                                    | Quiero registrarme aboxa   |                   |
| E-mail                                                                                                    | 1-mail registrato en FSE.                                                                                                    |                            | <br>              |

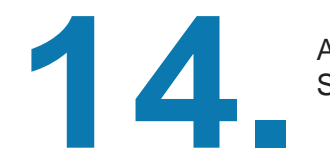

Al realizar el proceso mostrará un resumen del pago correspondiente Sí pago por PSE y por ventanilla después de 24 horas. CORPORACIÓN UNIVERSITARIA

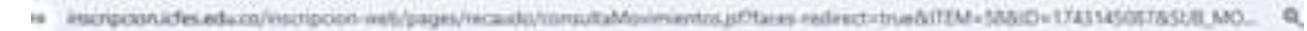

|                                                                                                    | And a second second sec |
|----------------------------------------------------------------------------------------------------|----------------------------------------------------------------------------------------------------|
| icfes & A Prisma                                                                                                    |                                                                                                    |
| Bacquier Dacin Adduction in Resultation Com                                                                                                    |                                                                                                    |
| Security Containers & Spanis & Advance & Hole &                                                                                                    |                                                                                                    |
| Consultar movimination                                                                                                    |                                                                                                    |
| - Information the occuration                                                                                                    | Datumanation de Labor                                                                                                    |
| terrente<br>terrente<br>terrente | Tanat analis 80.00<br>Recenter 8 500.00 Recenter 80.00<br>Internation 8 50.00<br>Recenter Recent                                                                                                    |
| 1 200.00                                                                                                    | a contra a contra a                                                                                                    |
| and the second second second second                                                                                                    |                                                                                                    |
| Information de Incommenten                                                                                                    |                                                                                                    |
| Saber Proserie                                                                                                    |                                                                                                    |
| Saber Proseers                                                                                                    |                                                                                                    |
| Saber Proseers                                                                                                    | Total Transaction of Street                                                                                                    |
| Saber Proseere                                                                                                    |                                                                                                    |
| Saber Proseeres                                                                                                    |                                                                                                    |
| Saber Proses in                                                                                                    |                                                                                                    |
| Saber Proseerse                                                                                                    |                                                                                                    |

CORPORACIÓN

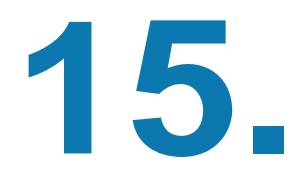

La Inscripción al examen se hará efectiva 24 horas después de realizada la transacción por ventanilla

16.

El sistema del ICFES le notificará su inscripción vía correo electrónico, le enviará un resumen de la inscripción junto con su NÚMERO DE REGISTRO.

17.

Estar pendiente según calendario de la página web para la citación, modalidad de presentación. Sí el proceso es virtual, al correo inscrito el lcfes le hará llegar la información de autenticación.

18.

Recuerde es requisito de grado, enviar a Registro y Control al correo registro@cenda.edu.co los resultados en formato PDF a dicha área para archivo y seguimiento.